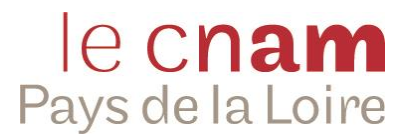

# **Préinscription formation à distance** J'ai trouvé ma formation et je connais mon code

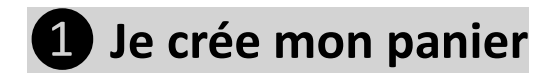

Depuis la page d'accueil du site Internet du Cnam Pays de la Loire : www.cnam-paysdelaloire.fr, dans la zone « Rechercher »

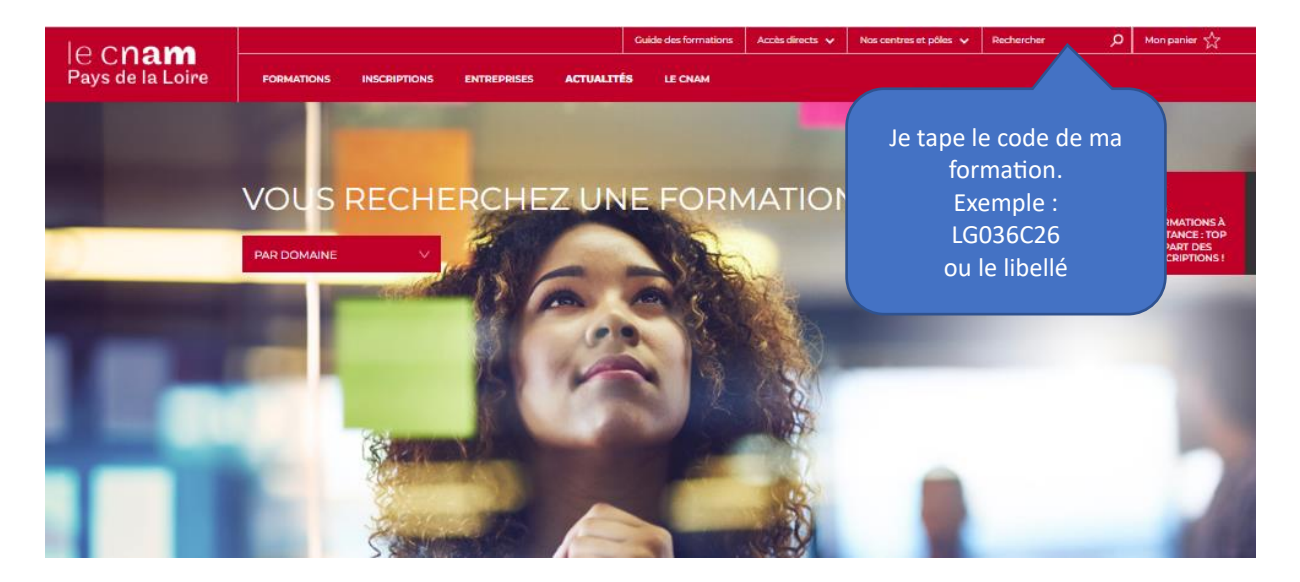

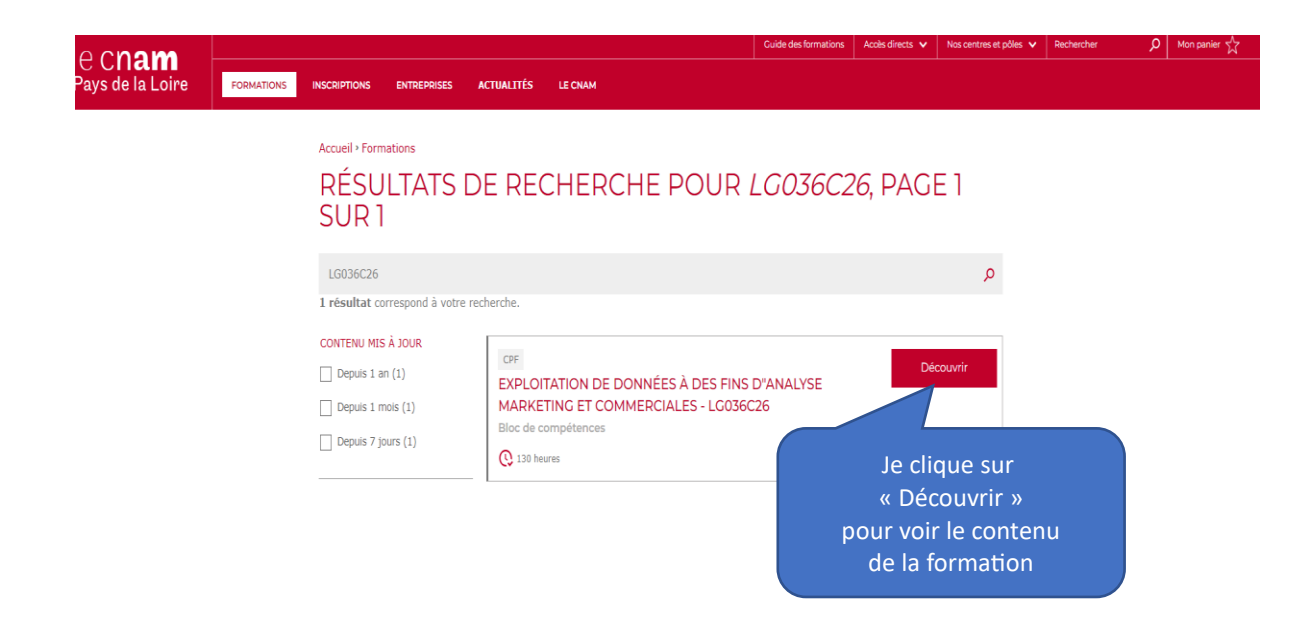

| le cham          |            |                                                            |                            |            |                                    |                              |                                         |                           |                                                            |
|------------------|------------|------------------------------------------------------------|----------------------------|------------|------------------------------------|------------------------------|-----------------------------------------|---------------------------|------------------------------------------------------------|
| Pays de la Loire | FORMATIONS | INSCRIPTIONS                                               | ENTREPRISES                | ACTUALITÉS | LE CNAM                            |                              |                                         | J                         | e clique sur                                               |
|                  |            | Accueil · Forma<br>Commerce /                              | ations<br>Marketing / Comm | unication  | DONN                               | ÉES À DES F                  | INS                                     | א Ajoute<br>סנ<br>form    | er à ma sélection »<br>ur mettre cette<br>nation au panier |
|                  |            | D"ANALYSE MARKETING ET COMMERCIALES<br>Bloc de compétences |                            |            |                                    |                              |                                         | 7                         |                                                            |
|                  |            | CONDITIC                                                   | ONS D'ACCÈS                | PROGR      | ZAMME                              | COMPÉTENCES ET<br>DÉBOUCHÉS  | Nous                                    | Ajouter à ma<br>sélection |                                                            |
|                  |            | INFOS GÉ                                                   | NÉRALES                    |            | ORGANIS                            | ATION                        | PUBLICS                                 |                           | l                                                          |
|                  |            | LG036C26                                                   |                            |            | <ul> <li>• 01 février 2</li> </ul> | 2024                         | cf prérequis                            |                           |                                                            |
|                  |            | Type de forr<br>Bloc                                       | nation                     |            | Modalités                          | e / Partiellement à distance | Niveau de sortie<br>-<br>En savoir plus |                           |                                                            |
|                  |            | Eligible au C<br>En savoir plu                             | CPF<br>JS                  |            | Rythme<br>A votre rythn            | ne                           | Accessibilité / Ha<br>En savoir plus    | ndicap                    |                                                            |
|                  |            | 130 heures                                                 | aire                       |            | En savoir plu                      | s                            |                                         |                           |                                                            |
|                  |            |                                                            |                            |            |                                    |                              |                                         |                           | je suis là pour alder                                      |

## Attention, pour les unités d'enseignement (UE), « ajouter à ma sélection » se situe <u>en bas de page</u>

|                                                                                  |                                                    |                                    | Guide des formations                                            | Accès directs 🗸                   | Nos centres et pôles 💊 | Rechercher | 🔎 Mon panier 🕁 |
|----------------------------------------------------------------------------------|----------------------------------------------------|------------------------------------|-----------------------------------------------------------------|-----------------------------------|------------------------|------------|----------------|
| ISCRIPTIONS ENTREPRISES AC                                                       | TUALITÉS LE CNAM                                   |                                    |                                                                 |                                   |                        |            |                |
| Accueil > Formations                                                             |                                                    |                                    |                                                                 |                                   |                        |            |                |
| Accucit Fromations                                                               |                                                    |                                    |                                                                 |                                   |                        |            |                |
| Commerce / Marketing / Communic                                                  | ation                                              |                                    |                                                                 |                                   |                        |            | le clique sur  |
| EXPLOITATION                                                                     | J DE DONN                                          | ÉES À DES                          | FINS                                                            |                                   |                        | ,,         | Mon nanier »   |
| D"ANALYSE M                                                                      | ARKETING I                                         | ET COMME                           | RCIALES                                                         |                                   |                        |            |                |
| Bloc de compétences                                                              |                                                    |                                    |                                                                 |                                   |                        |            |                |
|                                                                                  |                                                    |                                    |                                                                 |                                   |                        |            |                |
| CONDITIONS D'ACCÈS                                                               | PROGRAMME                                          | DÉBOUCHÉS                          | N                                                               | ous Supprimer de                  | e ma                   |            |                |
|                                                                                  |                                                    |                                    |                                                                 |                                   |                        |            |                |
| INFOS GÉNÉRALES                                                                  | ORGANISA                                           |                                    | PUBLICS                                                         |                                   |                        |            |                |
| Code                                                                             | Date(s) de de                                      | ébut                               | Niveau d'en                                                     | rée                               |                        |            |                |
|                                                                                  | <ul> <li>01 février 2</li> </ul>                   | 2024                               | ct prérequis                                                    |                                   |                        |            |                |
| LGU36C26                                                                         |                                                    |                                    |                                                                 |                                   |                        |            |                |
| Type de formation                                                                | Modalités                                          | e / Partiellement à distance       | Niveau de se                                                    | ortie                             |                        |            |                |
| Type de formation<br>Bloc                                                        | <b>Modalités</b><br><b>C</b> À distanc             | e / Partiellement à distance       | Niveau de se<br>En savoir plu                                   | ortie                             |                        |            |                |
| Type de formation<br>Bloc<br>Eligible au CPF<br>En savoir plus                   | Modalités                                          | e / Partiellement à distance       | Niveau de se<br>En savoir plu<br>Accessibilité                  | ortie<br>Is<br>9 / Handicap       |                        |            |                |
| Type de formation<br>Bloc<br>Eligible au CPF<br>En savoir plus<br>Volume horaire | Modalités<br>La distanc<br>Rythme<br>A votre rythm | e / Partiellement à distance<br>ne | Niveau de se<br>En savoir plu<br>Accessibilité<br>En savoir plu | ortie<br>Is<br>6 / Handicap<br>Is |                        |            |                |

# Je renseigne ensuite la phase simulation pour poursuivre ma préinscription

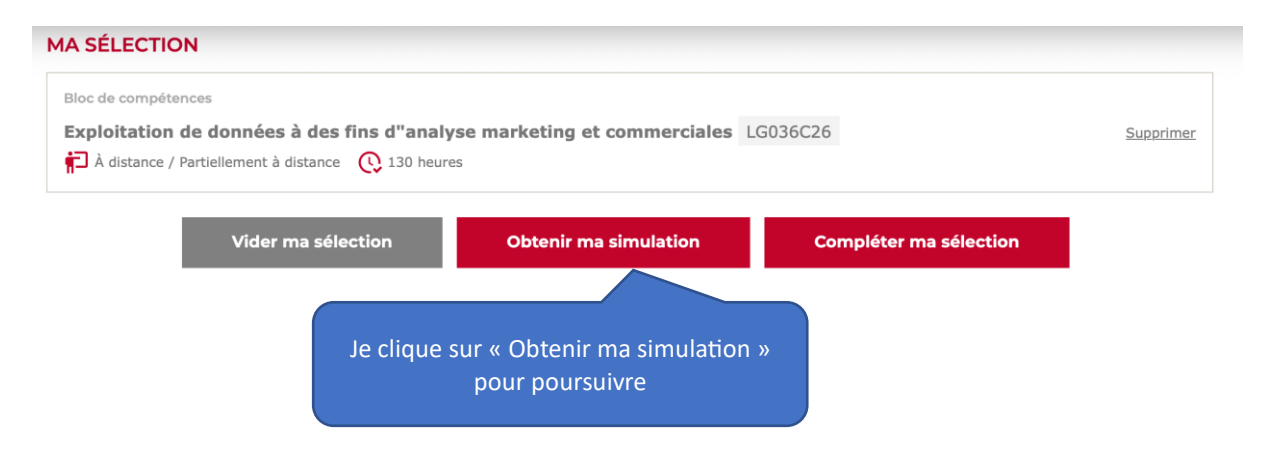

## Un formulaire apparaît, je le complète

| VOTRE PROFIL                         |                                         |          |   |
|--------------------------------------|-----------------------------------------|----------|---|
| Pour obtenir votre simul<br>dessous. | ation, merci de renseigner les informat | ions ci- |   |
| Civilité                             | Mr                                      | ~        |   |
| Prénom                               |                                         | na       | 1 |
|                                      |                                         |          |   |
| Nom                                  |                                         |          |   |
| E-mail                               |                                         |          |   |
| Télénhone nortable                   |                                         |          |   |
| relephone portable                   |                                         |          |   |
| Code postal                          |                                         |          |   |
| Votre situation                      | Demandeur d'emploi                      | ~        |   |
| Financement                          |                                         |          | ] |
| envisagé                             | Individuel (Auto-financement)           | ~        |   |
| Montant CPF<br>disponible            |                                         |          | i |
|                                      |                                         |          |   |
|                                      |                                         |          |   |
|                                      |                                         |          |   |
|                                      | Une fois le formu                       | laire    |   |
|                                      | complété, je cliqu<br>« Valider »       | e sur    |   |
|                                      |                                         |          |   |

Pour une préinscription à une ou plusieurs UE à la carte, l'inscription se poursuit automatiquement.

Pour un bloc de compétences ou un diplôme, le délai de réponse est de 48h maximum car votre dossier est analysé par un conseiller.

Votre identifiant et mot de passe vous seront adressés par SMS et email.

# 2 Je renseigne mon dossier d'inscription

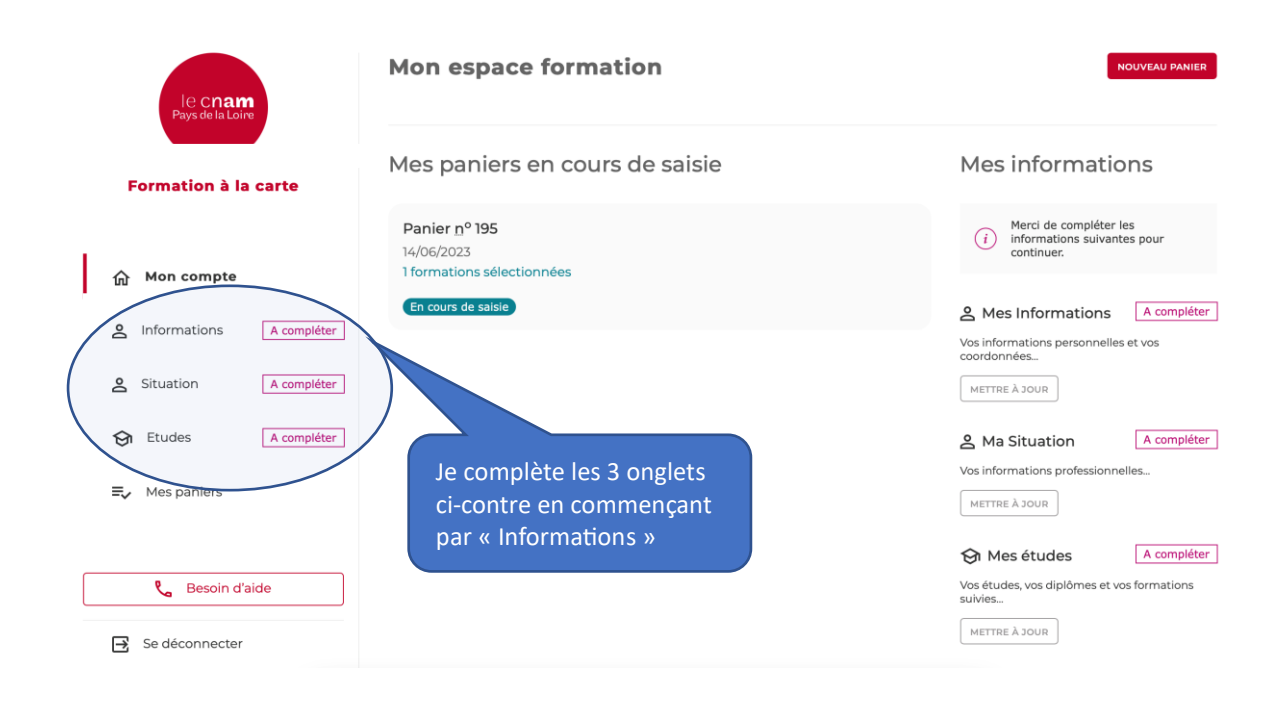

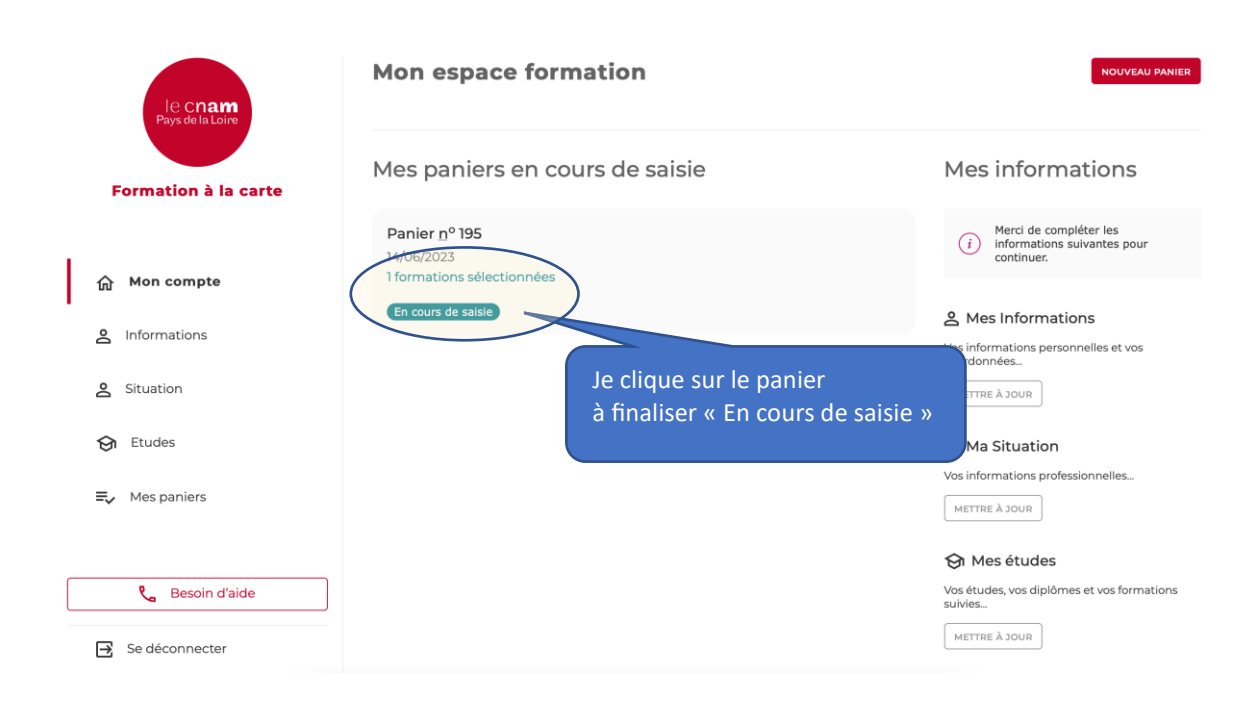

## Le contenu de votre panier apparaît avec **le type de financement** envisagé et **le tarif**

| 🗲 Retour à la liste            |                    |                                |                         |
|--------------------------------|--------------------|--------------------------------|-------------------------|
| Panier <u>n</u> º195 1         |                    | Récapitulatif                  |                         |
| Individuel/Etudiant            | En cours de saisie | Nombre d'heures                | 40                      |
| FPG104<br>Gestion de la paie   | 200,00 €           | Montant total                  | 200,00 €                |
|                                |                    | Montant CPF                    | 0,00€                   |
| 2023/2024 Févr->Juin (S2)      | SUPPRIMER          | Ajustement                     | 0,00 €                  |
| 40 heures 4 crédits A distance |                    | Reste à charge                 | 200,00 €                |
|                                |                    | Minformatic errors             | sistez pas à<br>eiller. |
|                                |                    | MODIFIER MON                   | PANIER                  |
|                                |                    | VALIDER MON                    | PANIER                  |
|                                | Je cli<br>« Va     | ique sur<br>lider mon panier » |                         |

# Mode de paiement / pièces justificatives

#### 🔶 Retour à la Liste

| Mode de paiement/financement envisagé                                                                              | Récapitulatif                                                                                                    |   |
|----------------------------------------------------------------------------------------------------|----------------------------------------------------------------------------------------------------|---|
| Dernière étape Merci de déposer les pièces<br>sont obligatoires pour la finalisation de votre Je choisis           | Nombre d'heures 4                                                                                                    | C |
| Sélectionnez un moyen de paiement mon mode de paiement                                                             | Montant total 200,00                                                                                                    | £ |
| Chèque O Mon compte de formation (CPF)                                                                             | Montant CPF 0,00                                                                                                    | ε |
| ○ Virement ○ Financement employeur                                                                                 | Ajustement 0,00                                                                                                    | 2 |
| O Prélèvement<br>SEPA                                                                                              | Reste à charge 200,00                                                                                                    | C |
| Pièces justificatives                                                                                              | Tarif non contractuel calculé en<br>fonction de votre situation et du<br>financement envisagé. Pour plus<br>d'information, n'hésitez pas à<br>contacter un conseiller. |   |
| (i) En cas de difficulté pour déposer vos pièces, merci de contacter conseiller ou d'appeler<br>au 02 40 16 10 95. |                                                                                                    |   |
| Pièce-d'identité<br>CHOISIR LE FICHIER au Taille maxi : 1 Mo                                                       |                                                                                                    |   |
| Dernier diplôme obtenu<br>CHOISIR LE FICHIER aucun fichier sélectionné                                             | Je clique sur<br>« Transmettre au Cnam »                                                                                                    |   |
| Documents complémentaires                                                                                          |                                                                                                    |   |
| ×                                                                                                    |                                                                                                    |   |
| CHOISIR LE FICHIER aucun fichier sélectionné                                                                       |                                                                                                    |   |

## Ce message s'affiche :

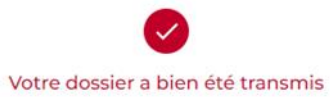

Votre dossier est transmis et sera étudié dans les plus brefs délais.Un email de confirmation vous sera envoyé pour procéder au paiement.

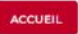

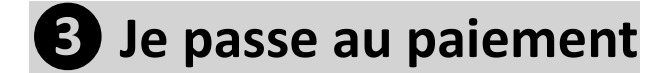

### Votre conseiller a étudié votre dossier et le valide. Vous recevez ce mail :

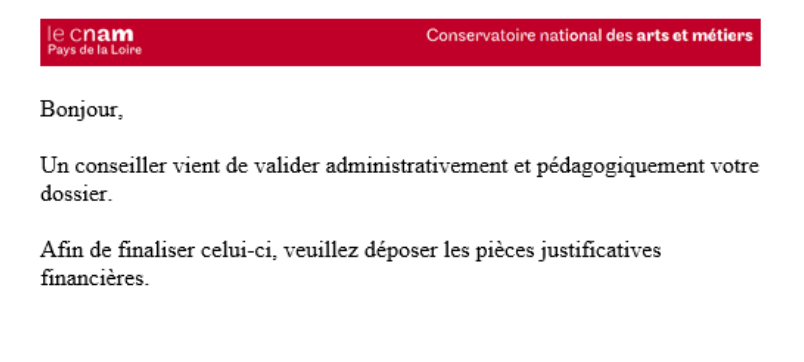

Le Cnam Pays de la Loire.

# Connectez-vous à votre espace et cliquez sur votre panier en statut « validé attente règlement »

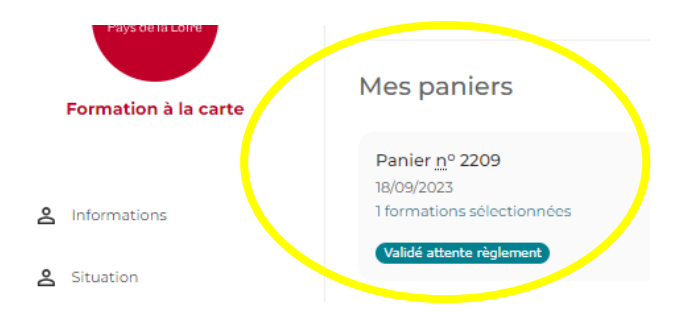

# Cliquez sur le bouton « valider mon paiement » pour avoir accès au dépôt des pièces qui justifient votre paiement

| le C <b>nam</b><br>Pays de la Loire | ← Retour à la liste                         |                          |                                                                                                    |                                                                                |
|-------------------------------------|---------------------------------------------|--------------------------|----------------------------------------------------------------------------------------------------|--------------------------------------------------------------------------------|
| Formation à la carte                | Panier <u>nº</u> 2209 💶                     |                          | Récapitulatif                                                                                                 |                                                                                |
|                                     | 18/09/2023<br>Individuel/Demandeur d'emploi | Validé attente règlement | Nombre d'heures                                                                                               | 50                                                                             |
| Mon compte                          | FPG114<br>Outils RH                         | 210,00 €                 | Montant total                                                                                                 | 210,00€                                                                        |
| Informations                        | PDL<br>2023/2024 Févr->Juin (52)            |                          | Montant CPF                                                                                                   | 0,00€                                                                          |
| Situation                           | 50 heures 6 crédits Mixte 🔇 Nantes          |                          | Reste à charge                                                                                                | 210,00 €                                                                       |
| Etudes                              |                                             |                          | Tarif non contractor<br>fonction de votre s<br>financement envis<br>d'information, n'he<br>contacter un conse | uel calculé en<br>situation et du<br>agé. Pour plus<br>ésitez pas à<br>eiller. |
| Mes paniers                         |                                             |                          |                                                                                                    |                                                                                |
|                                     |                                             |                          | VALIDER MON P                                                                                                 | AIEMENT                                                                        |

### Selon le financement choisi, des pièces vous sont demandées

|                                     | 🔶 Retour à votre Panier                                                                                                    | r                                     |                          |                         |                 |               |  |  |
|-------------------------------------|----------------------------------------------------------------------------------------------------|---------------------------------------|--------------------------|-------------------------|-----------------|---------------|--|--|
| le c <b>nam</b><br>Pays de la Loire | Mode de paie                                                                                                    | Mode de paiement/financement envisagé |                          |                         |                 | Récapitulatif |  |  |
|                                     | Dernière étape Merci de déposer les pièces justificatives ci-dessous. Ces dernières<br>sont obligatoires pour la finalisation de votre inscription. |                                       |                          |                         | Nombre d'heures | 50            |  |  |
| Formation à la carte                | Sélectionnez un moye                                                                                                    | Sélectionnez un moyen de paiement     |                          |                         |                 | 210,00€       |  |  |
|                                     | ○ Chèque                                                                                                    | ⊖ Mon c                               | ompte de formatio        | n (CPF)                 | Montant CPF     | 0,00€         |  |  |
|                                     | O Virement                                                                                                    | ○ Financ                              | ement employeur          |                         | Ajustement      | 0,00€         |  |  |
| 2 Informations                      | O Prélèvement SEPA                                                                                                    | 0.000                                 |                          |                         | Reste à charge  | 210,00 €      |  |  |
| 0 - Cituatian                       |                                                                                                    |                                       |                          |                         | MODIFIER MON    | PANIER        |  |  |
|                                     | Pièces justifi                                                                                                    | catives                               |                          |                         |                 |               |  |  |
| 🔂 Etudes                            | -                                                                                                    |                                       |                          |                         | CONTINUER ET S  | SIGNER        |  |  |
| <b>≡</b> , Panier                   | i En cas de difficul<br>au 02 40 16 10 9                                                                                                    | lté pour déposer vos pièce<br>95.     | s, merci de contacter    | conseiller ou d'appeler |                 |               |  |  |
|                                     |                                                                                                    |                                       |                          |                         |                 |               |  |  |
| Suivi / Validation                  | Avis de virement (vou                                                                                                    | is pouvez télécharger l               | e RIB du CNAM <u>ici</u> |                         | RIB Cham        |               |  |  |
|                                     | CHOISIR UN FICHIER                                                                                                    | Aucun fichier n'a été                 | sélectionné              |                         | à télécharger   |               |  |  |
|                                     |                                                                                                    |                                       |                          |                         |                 |               |  |  |
| Fermer le dossier                   | Répartition fi                                                                                                    | inancière                             |                          |                         |                 |               |  |  |
|                                     | Référence                                                                                                    | Date de réglement                     | Montant                  | Moyen paiement          |                 |               |  |  |
|                                     | Acompte                                                                                                    | 18/09/2023                            | 210.00                   | Virement                |                 |               |  |  |
|                                     |                                                                                                    |                                       |                          |                         |                 |               |  |  |

### Vous recevez un code par SMS pour signer votre dossier

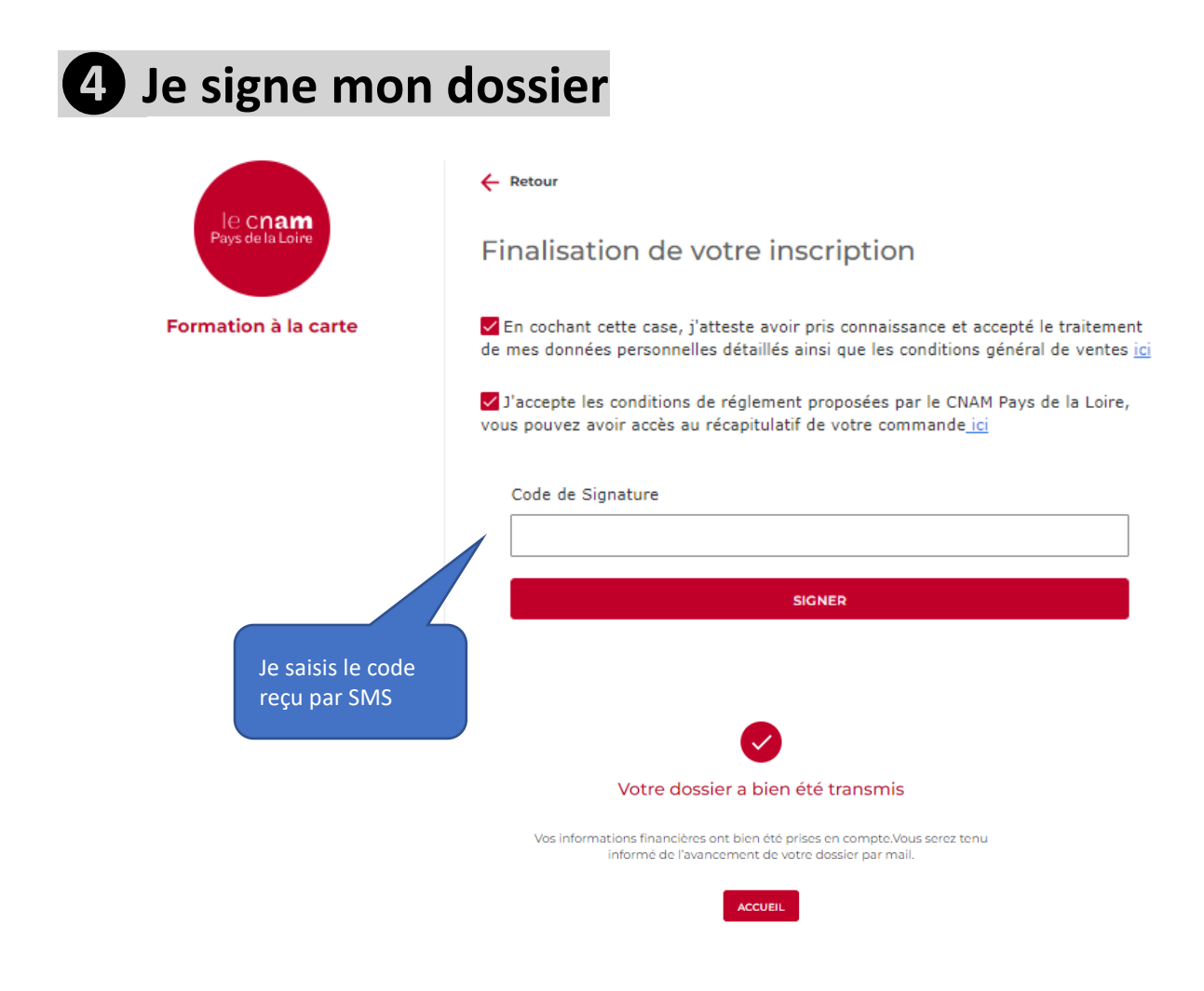